# 😵 Bluetooth° MESH STEINEL **CONNECT** APP

Procédure à suivre pour actualiser ton produit STEINEL Connect existant à la nouvelle norme Bluetooth Mesh : Passage de l'appli STEINEL Smart Remote à l'appli STEINEL Connect.

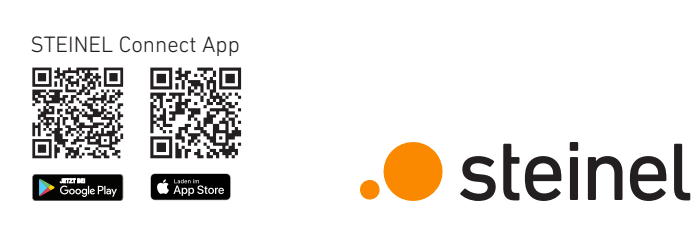

# 3. Actualiser le firmware

| Projet 📛 🕂                                          | Autre                                 | Autre Mise à jour du firmware                                                                                              |  |  |
|-----------------------------------------------------|---------------------------------------|----------------------------------------------------------------------------------------------------|--|--|
| Mein Projekt                                        | S Contact >                           | Vous pouvez mettre à jour le firmware de vo<br>produits Steinel via Bluetooth. Si vous ce dison                            |  |  |
| mères modifications: 22 septembre 2023              | An profil >                           | pas d'une connexion Internet stable, vous pour<br>d'abord enregistrer les fichiers du microprograf                         |  |  |
| ux                                                  | () Instructions >                     | bouton « Télécharger tous les microprogramm<br>afin qu'il n'y ait pas d'interruption en cas d                              |  |  |
| lectionner le réseau à modifier                     | 2 Modèles >                           | mauvaise connexion internet.                                                                                               |  |  |
| 0.0                                                 | Actualiser le firmware                |                                                                                                    |  |  |
| 0-8                                                 | C Réinitialiser le produit >          |                                                                                                    |  |  |
| fez maintenant le premier réseau<br>de votre projet | Mentions légales >                    |                                                                                                    |  |  |
|                                                     | Protection des données                |                                                                                                    |  |  |
|                                                     | Conditions d'utilisation              |                                                                                                    |  |  |
|                                                     |                                       |                                                                                                    |  |  |
|                                                     |                                       | Pendant la procédure, veuillez rester à proximit<br>produit que vous souhaitez actualiser et laissez<br>smartinhone allumé |  |  |
|                                                     |                                       | Sélectionner les produits                                                                                                  |  |  |
|                                                     |                                       | Télécharger tous les firmwares                                                                                             |  |  |
|                                                     |                                       |                                                                                                    |  |  |
| Craspes Arcust Probits Astro                        | Projets Gresses Accept Projets Autre  | Projets Graupos Accusti Produits                                                                                           |  |  |
| spes Acourii Preduits Autre                         | Projets Unupes Accueit Produits Antre | Projets prospes Accuer. Proputs                                                                                            |  |  |

N. 17.418

- • Navigue dans l'appli STEINEL Connect à l'onglet « Autre ».
- <sup>2</sup> Puis ouvre « Actualiser le firmware ».
- Tape sur « Sélectionner les produits ».

#### 1. Préparation de la mise à jour Mesh

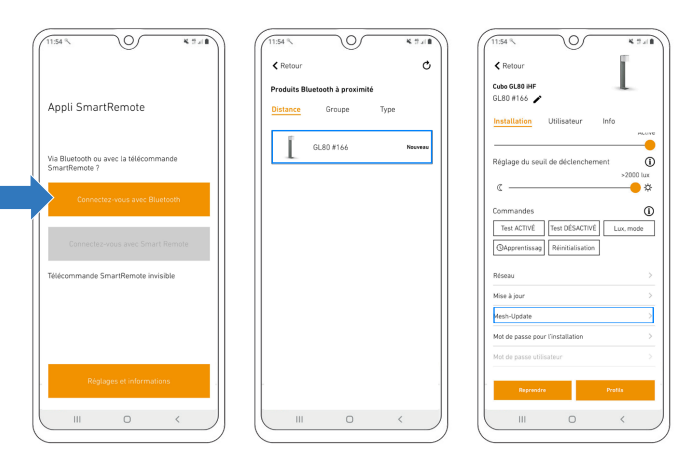

- Télécharge l'appli STEINEL Connect. Elle sera nécessaire pour le reste des opérations.
- Démarre l'appli STEINEL Smart Remote et tape sur ٠ « Connectez-vous avec Bluetooth ».
- Recherche le produit que tu souhaites mettre à jour via Bluetooth et connecte-toi au produit.
- Fais défiler l'écran jusqu'aux paramètres du réseau, de mise à jour et de mot de passe.
- Sélectionne la nouvelle option « Mesh-Update ».

(Si cette option ne s'affiche pas dans ton appli, vérifie les étapes indiquées à la dernière page)

## 2. Exécution de la mise à jour Mesh

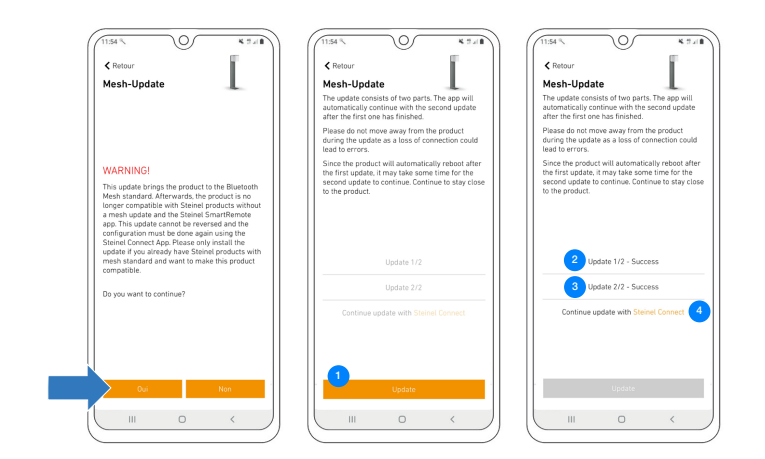

- Attention : la mise à jour Mesh est définitive ! •
  - Tape sur « Update » pour lancer la mise à jour.
- 2 La mise à jour 1/2 démarre ensuite. •

•

- Dès que la mise à jour 1/2 est terminée, le produit redémarre. La connexion est à nouveau automatiquement rétablie.
- <sup>3</sup> Dès que la connexion est rétablie, la mise à jour 2/2 démarre automatiquement.
- Dès que les deux mises à jour ont été réalisées avec succès, passe maintenant à l'appli STEINEL Connect. En tapant sur le lien orange, l'appli s'ouvre automatiquement.

### 4. Procéder à la mise à jour du firmware

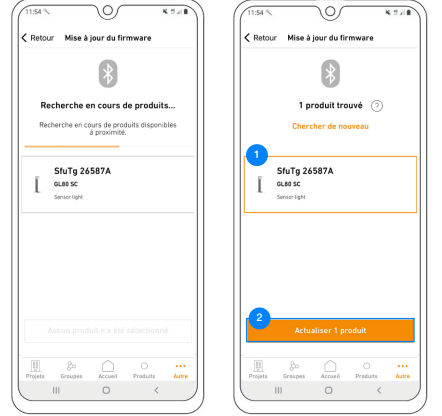

- • Le produit avec la mise à jour Mesh réalisée s'affiche maintenant sous la forme de « SfuTg xxxxxx ».
- Sélectionne le produit et démarre la dernière mise à jour.
- La mise à jour Mesh est maintenant terminée avec succès.
- Tu trouveras maintenant le produit avec la désignation correcte dans la recherche des produits et tu peux l'ajouter à ton réseau.

#### 5. Installer le produit dans un nouveau réseau

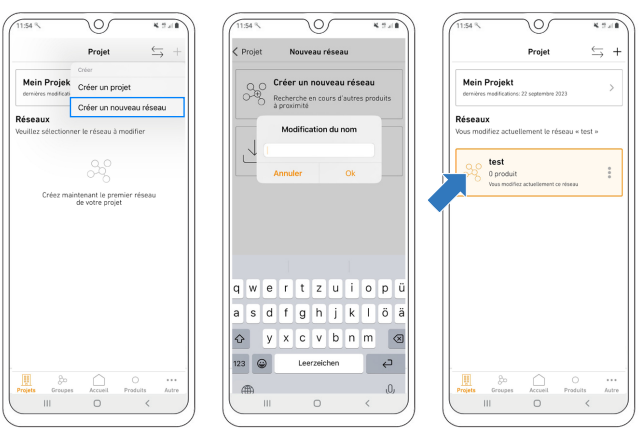

- Configure un nouveau réseau.
- Donne un nom adéquat au réseau.
- Le réseau nouvellement nommé s'affiche maintenant dans les réseaux personnels.

#### 6. Ajouter le produit au réseau

| 11:54 % |                                           | 8.24B | 11:54 % |                                     | K 7 / 8   | (11:54 %  |                                     |
|---------|-------------------------------------------|-------|---------|-------------------------------------|-----------|-----------|-------------------------------------|
|         | Accueil                                   | +     |         | Accueil                             | +         | < Accueil | Ajouter au ré                       |
| 200     | Réseau Bluetosth*<br>test<br>Non connecté | ı     | 200     | Ajouter comme<br>produit individuel |           |           | *                                   |
|         |                                           |       |         | Ajouter le produit                  | au groupe | Rech      | erche en cours                      |
|         |                                           |       |         |                                     |           | Recher    | che en cours de proi<br>à proximité |

#### 7. Terminer la configuration du produit

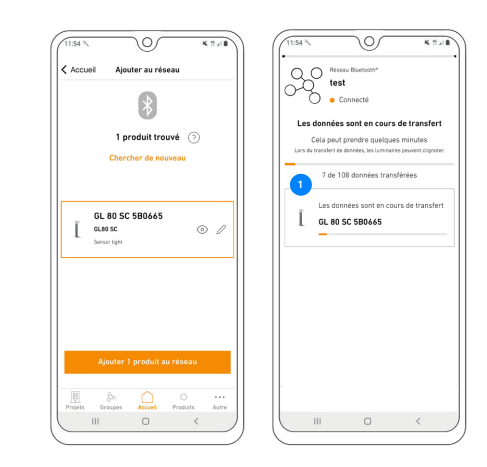

Avez-vous des questions ? Notre service après-vente technique se fera un plaisir d'y répondre : service@steinel.de Tél.: +49 (0) 5245/448-188

| Aucun produit configuré<br>Mones des presentations and autorité<br>autorité de la configuration de la configuration de la configuration de la configuration de la configuration de la configuration de la configuración de la configuración de la configurac | Aucun produit configure<br>Aucun produit configure<br>and a service in service and a service<br>and a service in the service and a service<br>individual and extension service and a service<br>and a service and a service and a service and a service<br>and a service and a service and a service and a service<br>and a service and a service and a service and a service<br>and a service and a service and a service and a service and a service<br>and a service and a service and a servic | GL 80 SC 5806       |
|----------------------------------------------------------------------------------------------------|----------------------------------------------------------------------------------------------------|---------------------|
| Projets Greeges Accest Produits Actors                                                                                                    | Progets Grages Accurd Produits Autre                                                                                                    | Aucun produit n'a e |
|                                                                                                    |                                                                                                    |                     |

- • Sélectionne ton réseau.
- <sup>2</sup> Ajoute ton produit en tant que produit individuel.
- Le produit est maintenant ajouté au réseau.

• Dès que le transfert des données est terminé, il est possible d'utiliser comme d'habitude le produit.

> Nous te souhaitons une mise en service agréable de tes produits STEINEL !